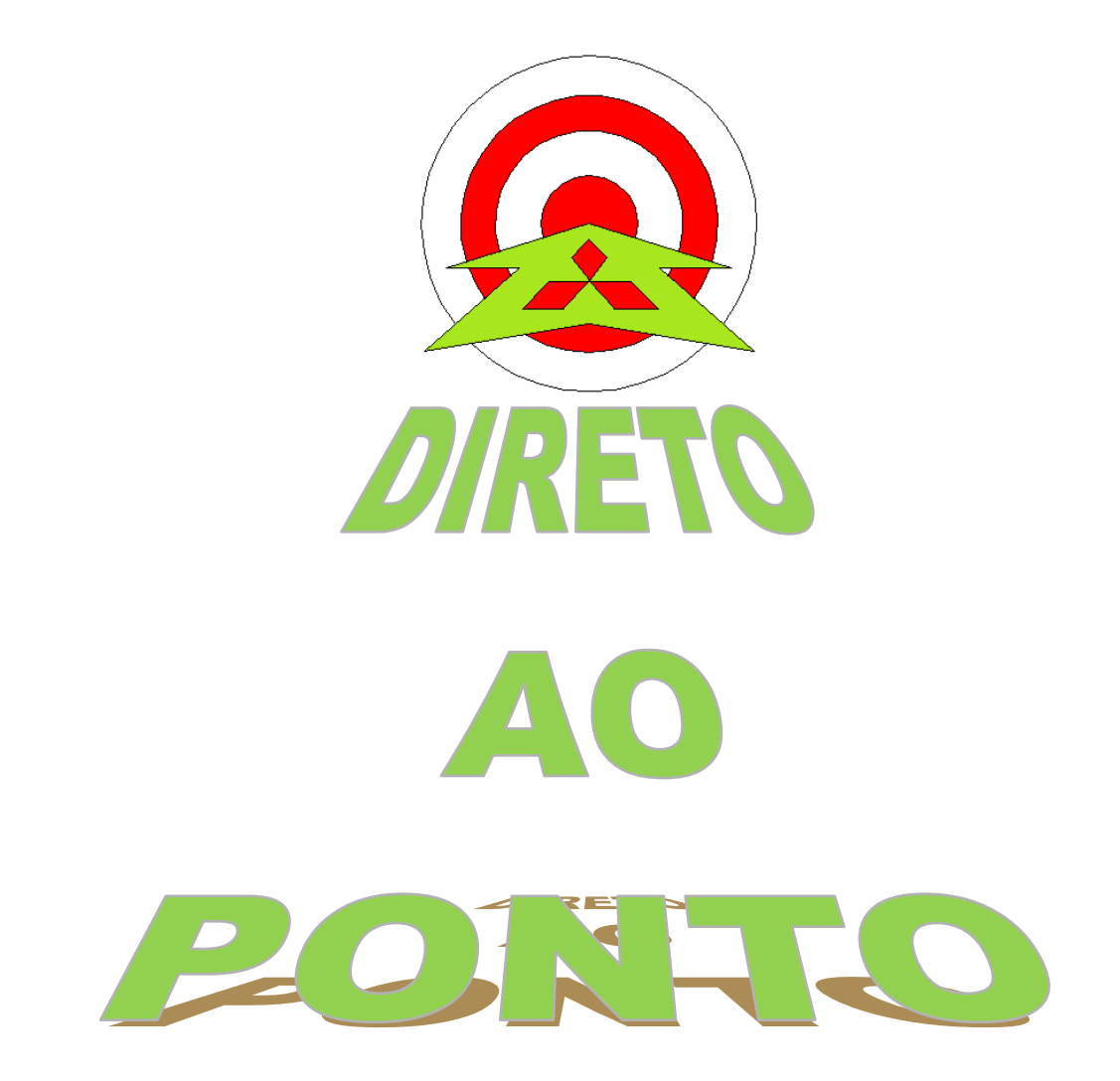

# CONEXÃO DE PLC FX COM MÓDULO FX3U-ENET COM GX WORKS2

## No. DAP-PLCFX-03

rev. 0

### AITSUBISHI ELECTRIC Group Changes for the Better

#### Revisões

| Data da<br>Revisão | Nome do Arquivo              | Revisão         |
|--------------------|------------------------------|-----------------|
| Set/2012           | DAP-PLCFX-03 - 1209_GXWEthFX | Primeira edição |
|                    |                              |                 |
|                    |                              |                 |
|                    |                              |                 |
|                    |                              |                 |
|                    |                              |                 |
|                    |                              |                 |
|                    |                              |                 |
|                    |                              |                 |
|                    |                              |                 |
|                    |                              |                 |
|                    |                              |                 |
|                    |                              |                 |
|                    |                              |                 |
|                    |                              |                 |
|                    |                              |                 |
|                    |                              |                 |
|                    |                              |                 |
|                    |                              |                 |
|                    |                              |                 |
|                    |                              |                 |
|                    |                              |                 |
|                    |                              |                 |

#### 1. OBJETIVO

O objetivo deste documento é fornecer orientação básica de como conectar um PLC FX3U/3G ao software GX Works2 via Ethernet (TCP/IP) utilizando o módulo FX3U-ENET.

#### 2. CONCEITO

O conceito básico de conexão de um PLC FX3U ao GX Works2 é ilustrado no esquema da Figura 1. A Figura 1 ilustra a conexão entre o PC com GX Works2 e o FX3.

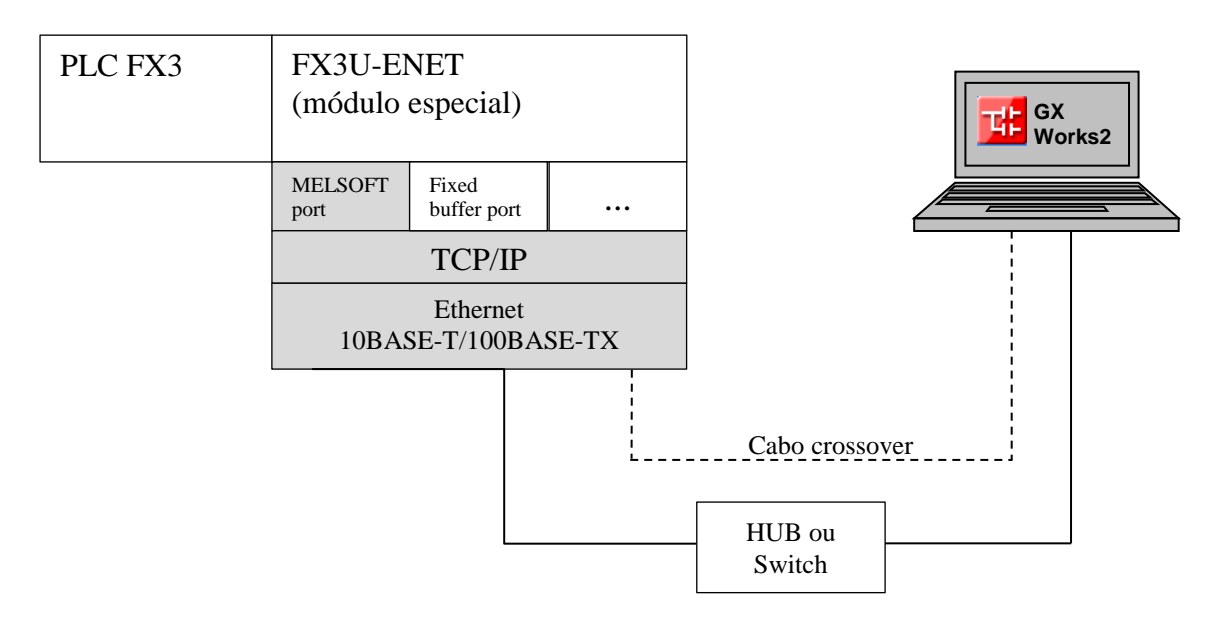

Figura 1: Conceito geral da comunicação via Ethernet entre o PC com GX Works2 e o FX3.

#### 3. HARDWARE E PERIFÉRICOS

- 1 PLC FX3G ou FX3U;
- 1 Módulo FX3U-ENET
- 1 Cabo Ethernet STP ou UTP cat 5 ou superior, crossover ou direto (com switch);
- 1 Computador com o GX Works2 ou GX Developer e o FX-Configurator-EN instalados;
- (O FX Configurator EN pode ser baixado deste <u>link</u>)

#### 4. PREPARAÇÃO

#### 4.1. Cabo Ethernet

Preparar um cabo crossover, se ligar diretamente entre o PC e o módulo ENET(-ADP) ou direto, se ligar através de um hub ou switch, conforme configurações abaixo.

#### **CONECTOR RJ45**:

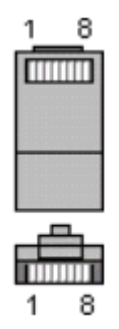

Figura 2: Pinagem do conector RJ45.

#### CABO CROSSOVER:

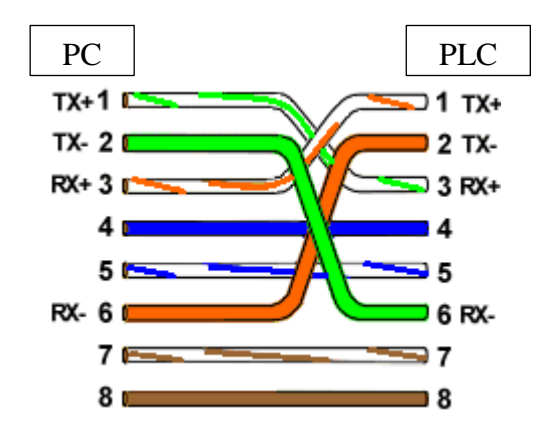

Figura 3: Interconexão em configuração crossover entre o PC e o PLC.

#### CABO DIRETO:

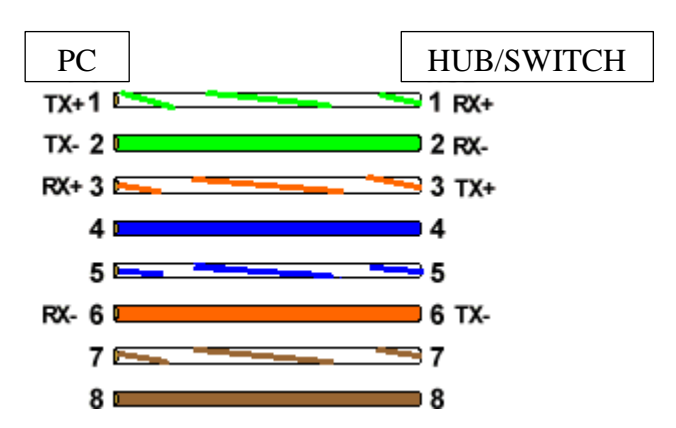

Figura 4: Interconexão em configuração direta entre o PC e hub/switch ou PLC e hub/switch.

### MITSUBISHI ELECTRIC Group

Changes for the Better

#### 4.2. Conexão PC - PLC

Conecte o PC ao módulo ENET diretamente ou através de um hub/switch e também prepare um cabo de conexão via porta de programação para a primeira configuração do módulo ENET via cabo SC-09 ou FX-USB-AW:

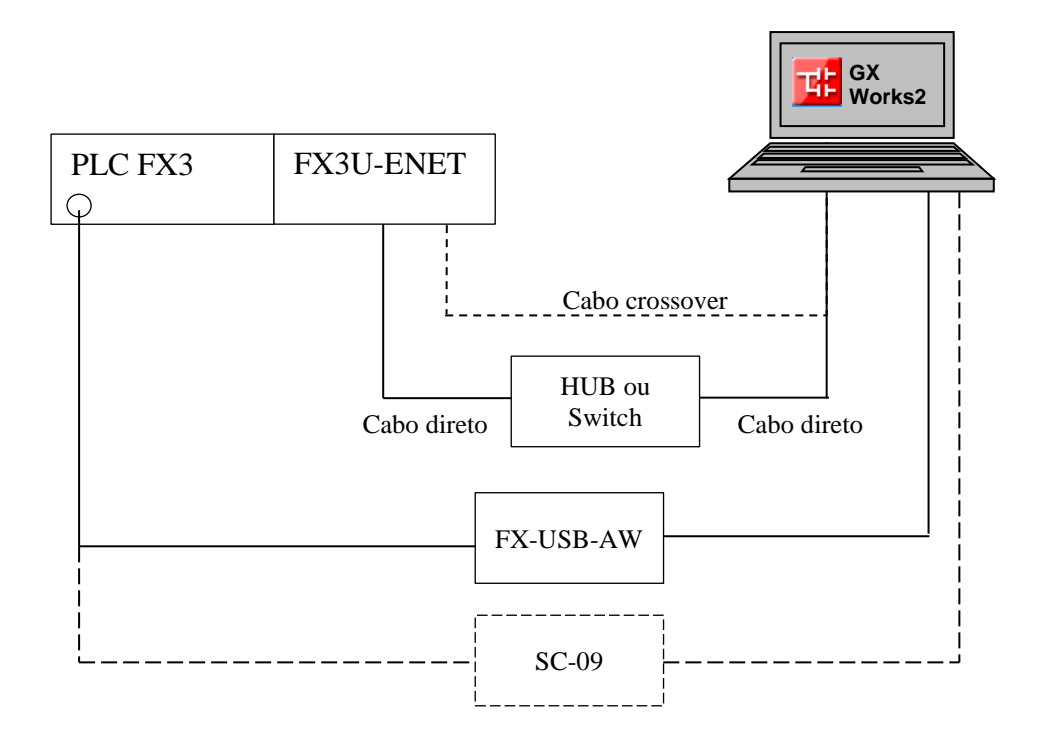

#### 4.3. Configuração do IP do computador

Configure o IP da sua máquina para um endereço físico, preferencialmente classe C (que comece com 192...). Configure para o exemplo sua máquina com o endereço 192.168.0.254, para isso faça o seguinte (Windows 7):

a) Entre no menu Iniciar do Windows (

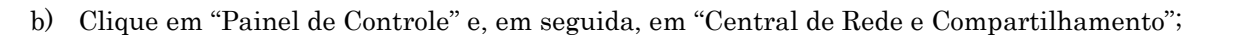

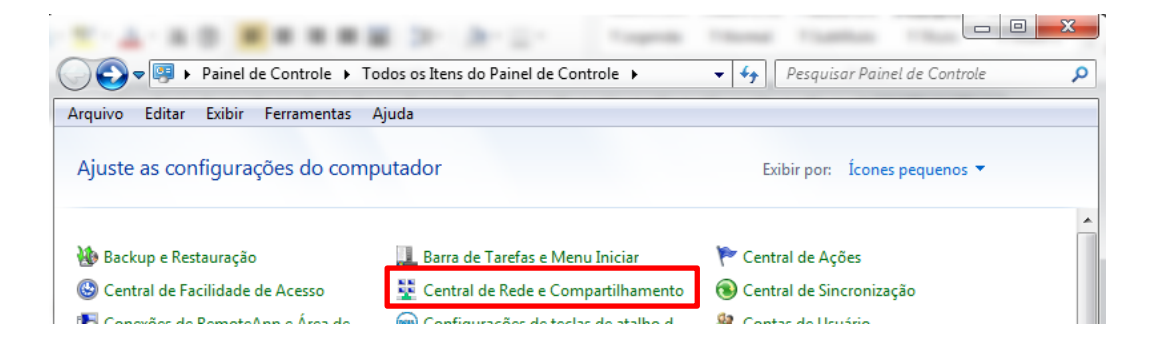

c) Na barra azul esquerda da janela, selecione.

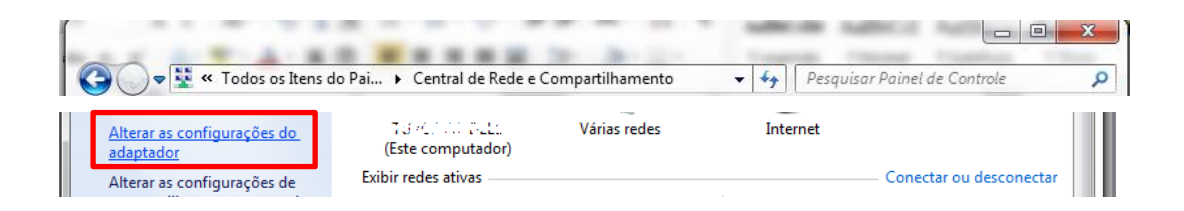

d) Duplo-clique em "Conexão Local".

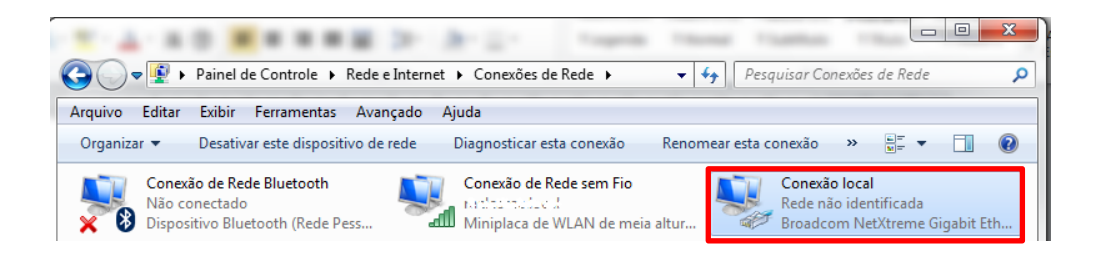

e) Nas janelas seguintes, clique em Propriedades (1) e, na próxima janela, duplo-clique em "Protocolo TCP/IP versão 4 (TCP/IPv4)" (2) na lista de seleção.

| 🔋 Status de Conexão lo                              | cal 🛛 🕅 nomear esta conexã                                                                                                    | 0 ≫ 🚛 – 🗸                  |
|-----------------------------------------------------|----------------------------------------------------------------------------------------------------|----------------------------|
| Geral                                               | Dranviedados da Canavía Insel                                                                                                    | Cal                        |
| Conexão<br>Conectividade IPv4:                      | Rede Compartilhamento                                                                                                    | lentificada<br>NetXtreme ( |
| Conectividade IPv6:<br>Status da Mídia:<br>Duracão: | Conectar-se usando:                                                                                                    |                            |
| Velocidade:                                         | Configurar<br>Esta conexão utiliza os seguives itens:                                                                                                    |                            |
| Atividade                                           | Compartilhamento arquivos/impressoras para redes Mic     Preteorle TCP/IP venão € (TCP/IPv6)     Protocolo TCP/IP Versão 4 (TCP/IPv4)     Driver de E/S do Maneador de Descobert           |                            |
| Bytes: 1                                            | Propriedades de Protocolo TCP/IP Versão 4 (TCP/IPv4)                                                                                                    | 8 ×                        |
| () Propriedades                                     | Geral<br>As configurações IP podem ser atribuídas automaticamente<br>oferecer suporte a esse recurso. Caso contrário, você prec<br>ao administrador de rede as configurações IP adequadas. | se a rede<br>isa solicitar |
|                                                     | Obter um endereço IP automaticamente Obter um endereço IP automaticamente                                                                                                    |                            |

#### AITSUBISHI ELECTRIC Group 🙏

Changes for the Better

f) Na janela "Propriedades de Protocolo TCP/IP Versão 4 (TCP/IPv4), configure como abaixo:

| Jeral                                                                                                    |                                                                                              |
|----------------------------------------------------------------------------------------------------|----------------------------------------------------------------------------------------------|
| As configurações IP podem ser atribu<br>oferecer suporte a esse recurso. Cas<br>ao administrador de rede as configura | ídas automaticamente se a rede<br>o contrário, você precisa solicitar<br>ações IP adequadas. |
| Obter um endereço IP automation                                                                                       | camente                                                                                      |
| Osar o seguinte endereço IP: -                                                                                        |                                                                                              |
| Endereço IP:                                                                                                    | 192.168.0.254                                                                                |
| Máscara de sub-rede:                                                                                                  | 255.255.255.0                                                                                |
| <u>G</u> ateway padrão:                                                                                               |                                                                                              |
| Obter o endereço dos servidore                                                                                        | s DNS automaticamente                                                                        |
| • Usar os seguintes endereços de                                                                                      | servidor DNS:                                                                                |
| Servidor DNS preferencial:                                                                                            |                                                                                              |
| Servidor <u>D</u> NS alternativo:                                                                                     | • • •                                                                                        |
| 🔲 Vaļidar configurações na saída                                                                                      | <u>A</u> vançado                                                                             |
|                                                                                                    |                                                                                              |

- g) Clique OK, OK e Fechar, respectivamente nas janelas abertas no passo "e)".
- h) Agora o seu micro está configurado, na porta Ethernet RJ45 com o endereço 192.168.0.254.
   Tenha em mente procurar deixar somente o seu computador e o PLC nesta rede, num primeiro momento para evitar eventual conflito de endereço IP com outros equipamentos.

#### 4.4. Configuração do IP do PLC

a) Abra o software GX Configurator-EN e clique no botão "Transfer Setup".

| FX Configurator-EN (Unset file) - [Ethernet settings] |                         |             |  |  |  |  |  |
|-------------------------------------------------------|-------------------------|-------------|--|--|--|--|--|
| <u>F</u> ile <u>V</u> iew <u>H</u> elp                |                         |             |  |  |  |  |  |
| 🗅 🚅 🖬 🎒                                               |                         |             |  |  |  |  |  |
| Etherne                                               | t Module settings       |             |  |  |  |  |  |
|                                                       | Module None 👻           |             |  |  |  |  |  |
|                                                       | Operational settings    |             |  |  |  |  |  |
|                                                       | Initial settings        |             |  |  |  |  |  |
|                                                       | Open settings           |             |  |  |  |  |  |
|                                                       | Router relay parameter  |             |  |  |  |  |  |
|                                                       | E-mail settings         |             |  |  |  |  |  |
|                                                       |                         |             |  |  |  |  |  |
| Necessary setting( No                                 | setting / Already set ) | Default     |  |  |  |  |  |
| Set if it is needed( No                               | setting / Already set ) | Check       |  |  |  |  |  |
| Online                                                | Online                  |             |  |  |  |  |  |
| Transfer setup                                        | PLC remote operation    | Diagnostics |  |  |  |  |  |
| Write                                                 | Write Read Verify       |             |  |  |  |  |  |
|                                                       |                         |             |  |  |  |  |  |

b) Na janela "PC side I/F setting", selecione "Serial port/USB" > "RS-232C" e, em "COM port" selecione o número da porta serial onde está alocado o cabo SC-09 ou o FX-USB-AW e clique OK.

| PC side I/F setting Connecting interface Serial port/USB (include FX-DSB-AW/FX3U-USB-BD) C USB(GOT Transvarent mode) C USB(Built-in port) COM port Transmission speed 115.2.lbps | C Ethernet board<br>C IP Address DEC.<br>Host Name |
|----------------------------------------------------------------------------------------------------|----------------------------------------------------|
| Time out<br>Check at communication time                                                                                                    | sec Connection test Cancel                         |

c) Selecione a posição em que o módulo ENET está instalado, contando, na expansão do lado direito do PLC, do PLC para fora os módulos especiais instalados (todos os módulos exceto aqueles de expansão de entrada/saída digital EX/EYT/EYR), começando de 0. Exemplo:

|        |          |                                               |         |                                                                                       |                     |            | -   |               |  |
|--------|----------|-----------------------------------------------|---------|---------------------------------------------------------------------------------------|---------------------|------------|-----|---------------|--|
|        | •        |                                               | ,       | No. 0                                                                                 |                     |            | , [ | No. 1         |  |
| PLC FX | 3        | FX2N<br>16E Y                                 | ν-<br>Τ | FX3U<br>4AD                                                                           | ſ_                  | FX2<br>8EX | N-  | FX3U-<br>ENET |  |
|        |          | <u>,                                     </u> |         |                                                                                       |                     |            |     |               |  |
| [      | ן 🛥 נ    | - 6                                           |         |                                                                                       |                     |            |     | 1             |  |
|        |          |                                               | Ethern  | net Module s<br>dule 1<br>dule None<br>dule 0<br>dule 1<br>dule 2<br>dule 3<br>dule 4 | ettings -<br>E-mail | settings   |     |               |  |
|        | Neces    | sary sett                                     | ing( N  | lo setting /                                                                          | Alrea               | idy set    | )   | Default       |  |
|        | Set if i | t is neede                                    | ed( N   | lo settina 🛛 /                                                                        | Alrea               | dv set     | )   | Chaok         |  |

#### d) Clique em "Operational Settings"

| onfigurator-L             | N (Unset file) - [Ethernet settings]  |
|---------------------------|---------------------------------------|
| <u>(</u> iew <u>H</u> elp |                                       |
| ; 🖬 🎒                     |                                       |
| E                         | thernet Module settings               |
| _                         | Module 1                              |
|                           | Operational settings                  |
| •                         | Initial settings                      |
|                           | Open settings                         |
|                           | Router relay parameter                |
|                           | E-mail settings                       |
|                           |                                       |
|                           |                                       |
| cessary setting           | g( No setting / Already set ) Default |
|                           | · · · · · · · · · · · · · · · · · · · |

e) Configure um endereço IP para o PLC. Observe que os três primeiros octetos (192.168.0.) têm que ser rigorosamente iguais ao do computador, para que ambos se comuniquem. O último octeto (número após último ponto do endereço IP) necessariamente tem que ser diferente do computador (e de qualquer outro equipamento na rede que tenha o endereço 192.168.0.xxx). Use para o teste 192.168.0.253 e clique "End".

| FX Configurator-EN (Unset file) - [Ethernet operational settings] |                                                                                                    |                                                                  |  |  |  |  |
|-------------------------------------------------------------------|----------------------------------------------------------------------------------------------------|------------------------------------------------------------------|--|--|--|--|
| <u>File View H</u> elp                                            |                                                                                                    |                                                                  |  |  |  |  |
| D 📽 🖬 🎒                                                           |                                                                                                    |                                                                  |  |  |  |  |
| Communication data code                                           | Initial timing<br>Do not wait for OPEN (<br>impossible at STOP time<br>Always wait for OPEN (<br>possible at STOP time ) | Communications<br>)<br>( Communication                           |  |  |  |  |
| IP address                                                        |                                                                                                    | Send frame setting                                               |  |  |  |  |
| IP address 192                                                    | 168 0 253                                                                                                    | C IEEE802.3                                                      |  |  |  |  |
|                                                                   | - TCP E:<br>C U:<br>(* U:                                                                                                | xistence confirmation setting<br>se the KeepAlive<br>se the Ping |  |  |  |  |
|                                                                   | End                                                                                                    | cel                                                              |  |  |  |  |

f) Agora, clique em "Open Settings".

| onfigurator-      | -EN (Unset file) - [Ethernet settings]    |  |
|-------------------|-------------------------------------------|--|
| (iew <u>H</u> elp |                                           |  |
| F 🖬 🔿             |                                           |  |
| Γ                 | Ethernet Module settings                  |  |
|                   | Module 1                                  |  |
|                   | Operational settings                      |  |
|                   | Initial settings                          |  |
|                   | Open settings                             |  |
|                   | Router relay parameter                    |  |
|                   | E-mail settings                           |  |
|                   |                                           |  |
|                   |                                           |  |
| cessary settin    | ng(Nosetting / Alreadyset ) Default       |  |
|                   | in an an an an an an an an an an an an an |  |

g) Configure uma conexão como mostrado abaixo e clique no botão "End".

| FX Co                   | FX Configurator-EN (Unset file) - [Ethernet open settings] |                      |              |                                            |                 |                           |                                    |                                             |                                                     |
|-------------------------|------------------------------------------------------------|----------------------|--------------|--------------------------------------------|-----------------|---------------------------|------------------------------------|---------------------------------------------|-----------------------------------------------------|
| <u>F</u> ile <u>V</u> i | ew <u>H</u> elp                                            |                      |              |                                            |                 |                           |                                    |                                             |                                                     |
| D 🖻                     |                                                            |                      |              |                                            |                 |                           |                                    |                                             |                                                     |
|                         |                                                            |                      |              |                                            | -               |                           |                                    |                                             |                                                     |
|                         | Protocol                                                   | Open system          | Fixed buffer | Fixed buffer<br>communication<br>procedure | Pairing<br>open | Existence<br>confirmation | Host station<br>Port No.<br>(DEC.) | Transmission<br>target device IP<br>address | Transmission<br>target device<br>Port No.<br>(DEC.) |
| 1                       | TCP 🔹                                                      | MELSOFT connection 👻 | -            | <b>•</b>                                   | -               | -                         |                                    |                                             | ()                                                  |
| 2                       | <b>_</b>                                                   |                      | -            | <b>.</b>                                   | •               | -                         |                                    |                                             |                                                     |

h) Ponha a CPU FX em STOP e clique botão "Write" do campo "Online". Clique "Write" novamente na janela que aparece para escrever as configurações no módulo ENET.

|                                 | E-mail settings                     |                      |
|---------------------------------|-------------------------------------|----------------------|
|                                 | Write to Ethernet Moduls            | ×                    |
| Set if it is needed( No setting | Connection interface COM1-115.2Kbps | Related function     |
| Online<br>Transfer setup        | Write Close                         | PLC remote operation |
| Write                           | Read Verify                         |                      |

i) Confirme a operação de inicialização do módulo, caso apareça a janela abaixo.

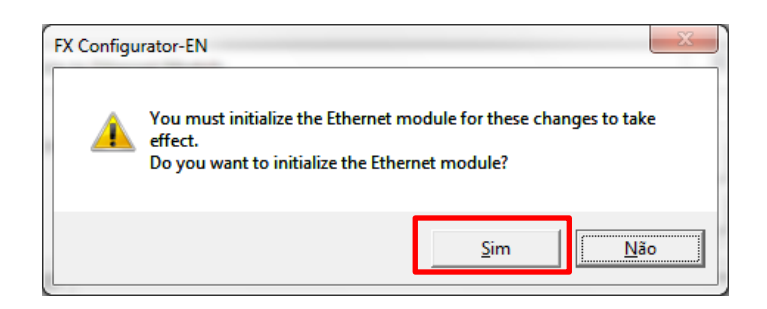

j) Ao final da escrita do módulo, deve aparecer a mensagem abaixo. Clique OK.

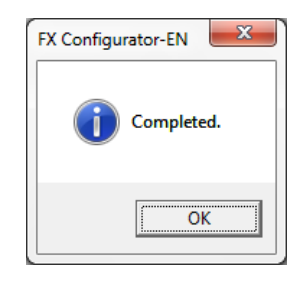

k) Agora, o módulo já deve estar com o endereço IP 192.168.0.253.

#### 4.5. Verificação básica da comunicação entre PLC e PC

a) Entre no menu Iniciar do Windows ( seguida aperte a tecla <Enter>.

) e digite "cmd" como ilustrado abaixo. Em

| <ul> <li>cmd</li> <li>cmd</li> <li>cmd</li> <li>cmd</li> <li>cmd</li> <li>cmd</li> <li>Ver mais resultados</li> </ul> |   |            |
|----------------------------------------------------------------------------------------------------|---|------------|
| cmd                                                                                                    | × | Desligar 🕨 |
| <b>@</b>                                                                                                    |   |            |

b) O console ilustrado abaixo deve aparecer.

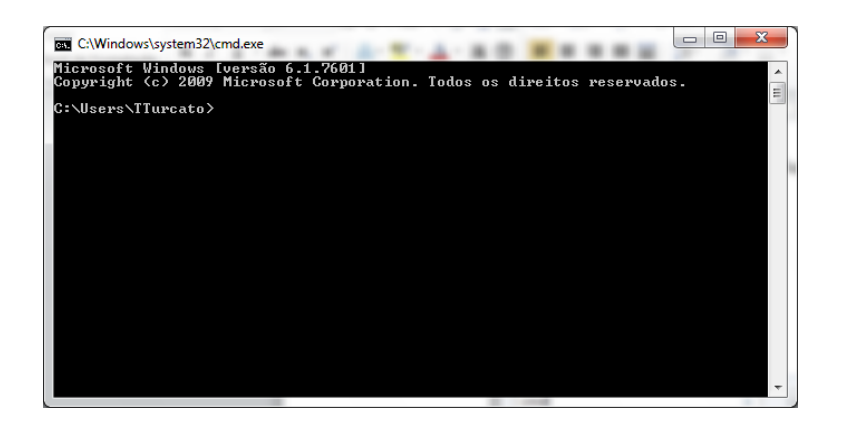

c) No console, digite "ping" e <Enter>. Deverão aparecer mensagens como na ilustração abaixo. Se aparecerem mensagens de conexão sem sucesso, verifique os cabos e os endereços IP configurados no PLC e no computador.

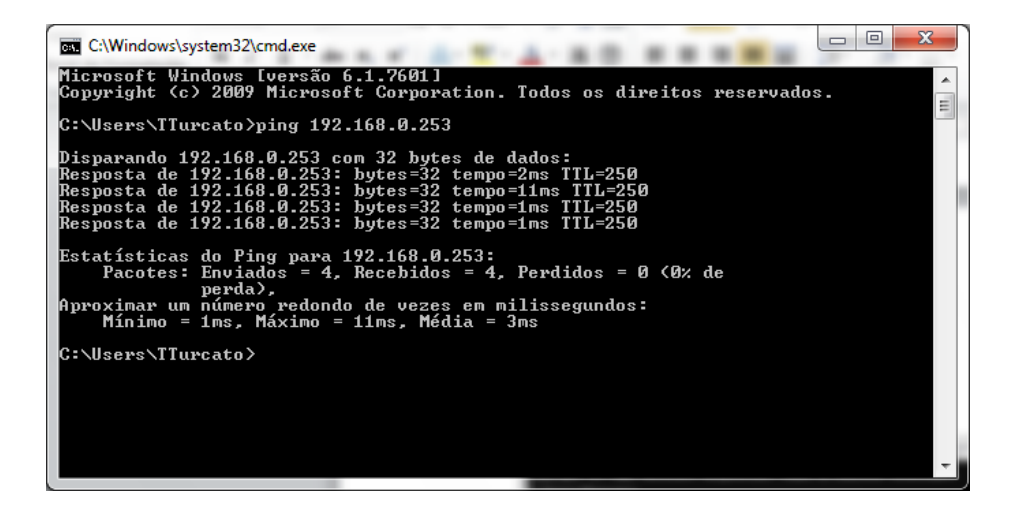

#### 5. COMUNICAÇÃO ETHERNET COM O GX WORKS2

- a) Abra o GX Works2 (GXW2) e crie um novo projeto com a CPU FX3U/3G (dependendo da utilização);
- b) Na barra de ferramentas à esquerda da janela do GXW2, clique no botão "Connection Destination", como ilustrado abaixo.

| MELSOFT Series GX Works2 (U                    | Intitled Proje  | ect) - [[PR      | G]Write N        | MAIN 1 Ste              | ep]                 | _                          | 40.00           | State Street | -                              |            |                               |                  |                         |                                       |                | - 0     | ×   |         |
|------------------------------------------------|-----------------|------------------|------------------|-------------------------|---------------------|----------------------------|-----------------|--------------|--------------------------------|------------|-------------------------------|------------------|-------------------------|---------------------------------------|----------------|---------|-----|---------|
| <u>Project</u> <u>Edit</u> <u>Find/Replace</u> | <u>C</u> ompile | <u>V</u> iew     | <u>O</u> nline [ | De <u>b</u> ug <u>I</u> | <u>D</u> iagnostics | <u>T</u> ool <u>W</u> inde | ow <u>H</u> elp |              |                                |            |                               |                  |                         |                                       |                |         | - 8 | ×       |
| i 🗅 🖻 💾 🎒 🥑                                    |                 | <mark>*</mark> 🖻 |                  | ¥   📴 🛙                 | n 🗠   🗫             | ም 👧 🛃 🗮                    | s - 1 🔜 🔜       | 日本 「「」「」」    | H 🖳 🚽 🗼                        | 日本に図       | - 의 의 🔍                       |                  |                         |                                       |                |         |     |         |
| 1 🔁 🗉 📰 🖼 🐨 🖓                                  | r 🔐 🛛           | 1 dfb   P        | arameter         |                         |                     | •                          |                 | •            | <ul> <li>■ ; ; ; ;;</li> </ul> | ¥5 ╆ 쌺 ႙   | - [2] = 1<br>F9 = 1<br>F9 = 2 | \$ cF10   sF7 sF | 놓 \$\$P\$ \$P\$   \$P\$ | H¢F: YAP YAP   ↑<br>aF6 aF7 aF8   aF5 | ars arii F10 😽 | । 🕾   🐉 | 12  | ;;<br>∓ |
| Navigation # ×                                 | 🔒 [PF           | ₹G]Write         | MAIN 1           | Step 🗵                  |                     |                            |                 |              |                                |            |                               |                  |                         |                                       |                |         | 4 Þ | •       |
| Connection Destination                         |                 |                  |                  |                         |                     |                            |                 |              |                                |            |                               |                  |                         |                                       |                |         |     | •       |
| 📑 🗈 🖄 🖗 🖻                                      |                 | 0                |                  | _                       |                     |                            |                 |              |                                |            |                               |                  |                         |                                       | [EN            | 1D      | 3   | -       |
| Current Connection                             |                 | L                |                  |                         |                     |                            |                 |              |                                |            |                               |                  |                         |                                       |                |         |     |         |
| Connection1                                    |                 |                  |                  |                         |                     |                            |                 |              |                                |            |                               |                  |                         |                                       |                |         |     |         |
| All Connections                                |                 |                  |                  |                         |                     |                            |                 |              |                                |            |                               |                  |                         |                                       |                |         |     |         |
| Connection1                                    |                 |                  |                  |                         |                     |                            |                 |              |                                |            |                               |                  |                         |                                       |                |         |     |         |
|                                                |                 |                  |                  |                         |                     |                            |                 |              |                                |            |                               |                  |                         |                                       |                |         |     |         |
| Project                                        |                 |                  |                  |                         |                     |                            |                 |              |                                |            |                               |                  |                         |                                       |                |         |     |         |
|                                                |                 |                  |                  |                         |                     |                            |                 |              |                                |            |                               |                  |                         |                                       |                |         |     |         |
|                                                | 1               |                  |                  |                         |                     |                            |                 |              |                                |            |                               |                  |                         |                                       |                |         |     |         |
| Connection Destination                         |                 |                  |                  |                         |                     |                            |                 |              |                                |            |                               |                  |                         |                                       |                |         |     |         |
|                                                | •               |                  |                  |                         |                     |                            |                 |              |                                |            |                               |                  |                         |                                       |                |         |     | -       |
|                                                | P               |                  | English          | n                       | Unlabele            | ed                         |                 |              |                                | FX3U/FX3UC | GOT Transp                    | arent            | 0/                      | 1Step                                 | Ovn            | wrte CA | PNU | м       |

c) Na parte superior da barra, clique em "Connection1, no grupo "Current Connection".

| KELSOFT Series GX Works2 (U                    | ntitled Projec  | :t) - [[PRG]V             |
|------------------------------------------------|-----------------|---------------------------|
| <u>Project</u> <u>Edit</u> <u>Find/Replace</u> | <u>C</u> ompile | <u>V</u> iew <u>O</u> nli |
| ! 🗅 🔁 💾 🎒 🕘                                    |                 | <mark>%</mark> 🖻 🖪        |
| : 🔁   🚍   🞇 🖼 🐯   🦉                            | • 🐴 🕖           | 👬   Parai                 |
| Navigation 7 ×                                 | 📴 [PR           | G]Write M/                |
| Connection Destination                         |                 |                           |
| 📑 🗈 🖏 💈                                        |                 | 0                         |
| Current Connection                             |                 |                           |
| Connection1                                    |                 |                           |
| All Connections                                |                 |                           |
| Connection1                                    |                 |                           |
|                                                |                 |                           |
| Project                                        |                 |                           |
| user Library                                   |                 |                           |
| Connection Destination                         |                 |                           |
| »                                              |                 |                           |
|                                                |                 | E                         |

 d) Clique no grupo "PC side I/F" em "Ethernet Board" e, em "PLC side I/F", clique em "Ethernet Module", como ilustrado abaixo. Os ícones têm que ficar amarelos, exatamente como na figura abaixo.

| Transfer Setup C | onnection1                  |                                  |                  | _                 | The                  |                 |                        |                              | x   |
|------------------|-----------------------------|----------------------------------|------------------|-------------------|----------------------|-----------------|------------------------|------------------------------|-----|
| PC side I/F      | D-                          |                                  |                  | <b>1</b> -        |                      |                 |                        |                              |     |
|                  | <u>Serial</u><br><u>USB</u> | CC IE Cont<br>NET/10(H)<br>Board | CC-Link<br>Board | Ethernet<br>Board | CC IE Field<br>Board | Q Series<br>Bus | NET(II)<br>Board       | PLC<br>Board                 | ••  |
|                  |                             |                                  |                  |                   | _                    |                 | _                      | _                            |     |
| PLC side I/F     | E.                          | CC IE Cont                       | CC-Link          | Ethernet          | 624                  | E COT           | CC IE Field            | CC TE Field                  |     |
|                  | Module                      | NET/10(H)<br>Module              | Module           | Module            | 024                  | <u>601</u>      | Master/Local<br>Module | Communication<br>Head Module |     |
|                  |                             | Computer T                       | ype FX3U-EN      | ET                |                      |                 |                        |                              |     |
|                  | IP Address / H              | lost Name 0.0.                   | 0.0              |                   |                      |                 |                        |                              |     |
|                  |                             |                                  |                  |                   |                      |                 |                        |                              |     |
| Other            |                             |                                  |                  |                   |                      |                 | Coppo                  | ction Channel Li             | int |

 e) Dê um duplo-clique em "Ethernet Module" no grupo "PLC side I/F". A janela "PLC side I/F Detailed Setting of Ethernet Module" aparece. Coloque o endereço IP do PLC (192.168.0.253) e clique OK.

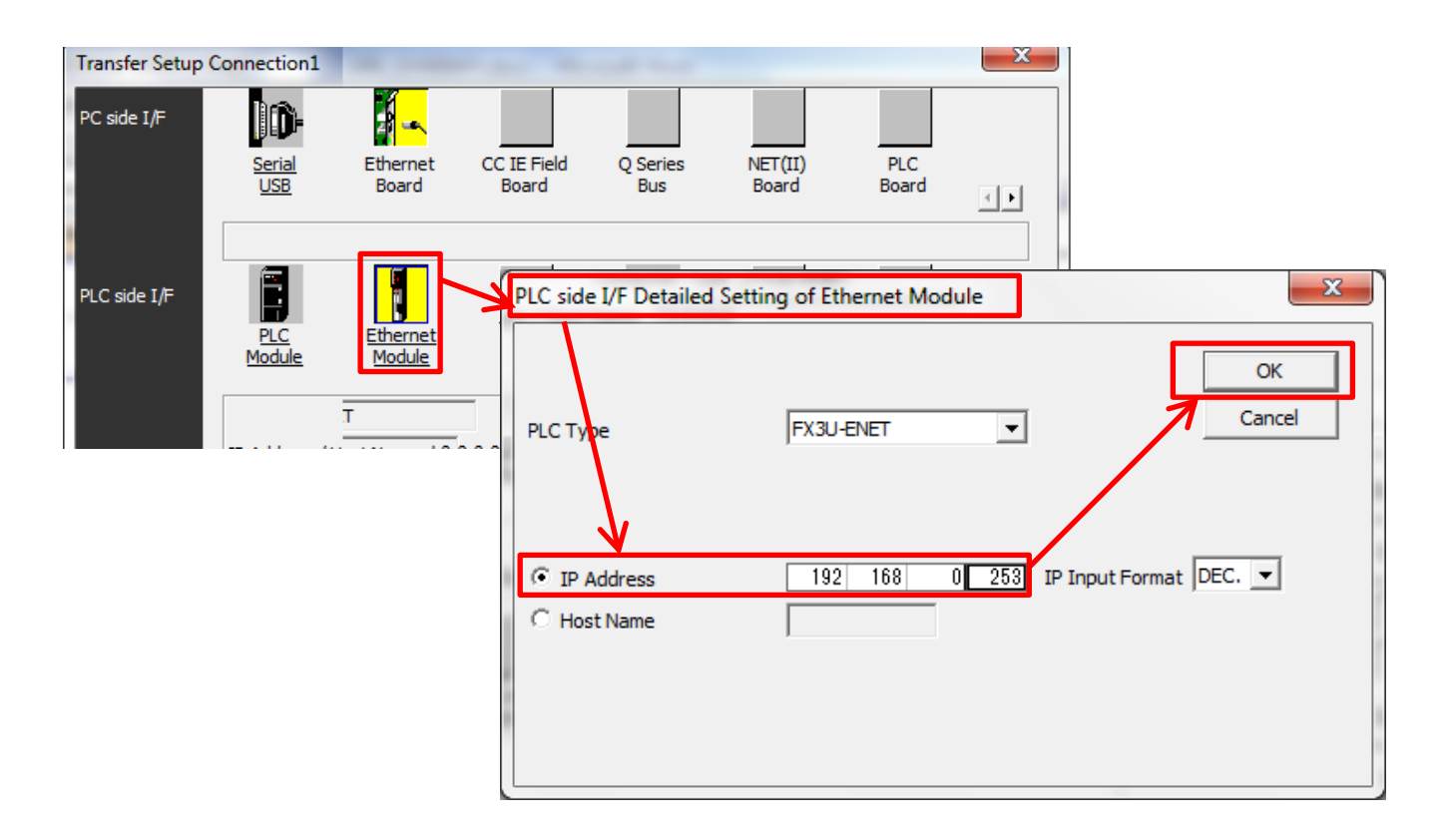

 f) Clique no botão "Connection Test" para verificar se a conexão está sendo realizada. Pressione OK.

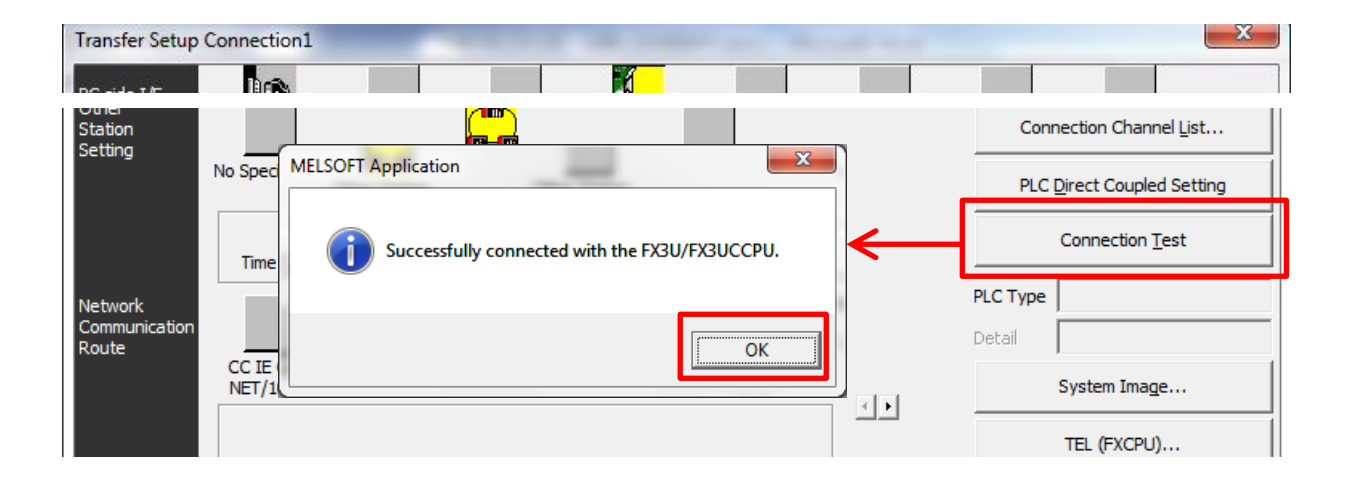

Se não aparecer a mensagem ilustrada acima, ou seja, aparecer uma mensagem de erro, verifique todos os passos anteriores deste procedimento.

g) Na janela "Transfer Setup Connection1", pressione OK para fechar a janela.

| Transfer Setup                    | Connection1                |               | -             | -   |   | X                     |
|-----------------------------------|----------------------------|---------------|---------------|-----|---|-----------------------|
|                                   | Dir <b>i</b> ta            |               | K             |     |   |                       |
|                                   | Time Out (Sec.)            | 30 Retry      | Times 0       |     |   | Connection Test       |
| Network<br>Communication<br>Route |                            | ETH<br>NET    |               |     | - | PLC Type Detail       |
|                                   | CC IE Cont CC<br>NET/10(H) | IE Field Ethe | ernet CC-Link | C24 |   | System Ima <u>q</u> e |
|                                   |                            |               |               |     |   | TEL (FXCPU)           |
| Co-existence<br>Network<br>Route  |                            |               |               |     | _ | ок                    |
|                                   | CC IE Cont CC              | IE Field Ethe | rnet CC-Link  | C24 | • |                       |

 h) O GX Works2 já está pronto para comunicar com o PLC FX3. A partir desse passo, é possível, ler, escrever, monitorar programas e alterar/monitorar variáveis.